## プリンタドライバ設定 ☆手順1 ダウンロード☆

対象機種

MX2610 2640 3110 3140 3610 3640 4110 4111 5110 5111 6201 7001

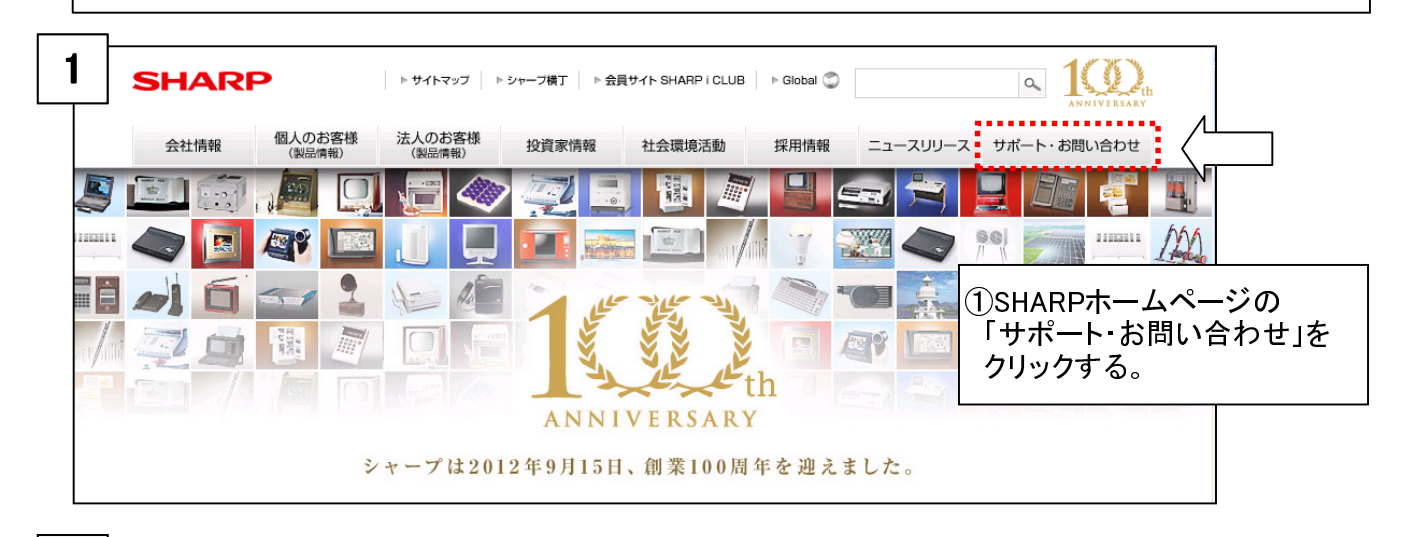

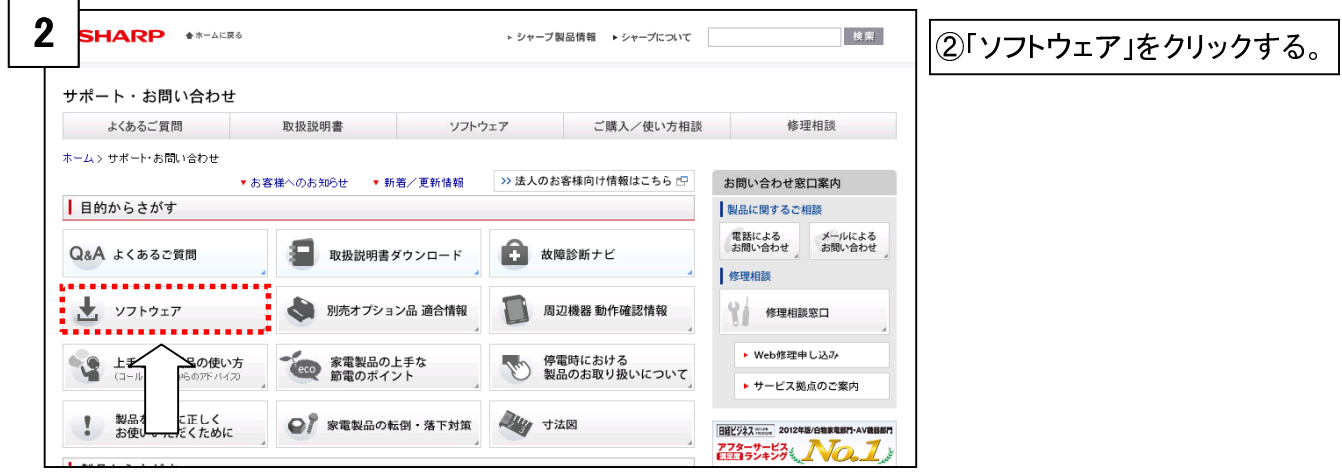

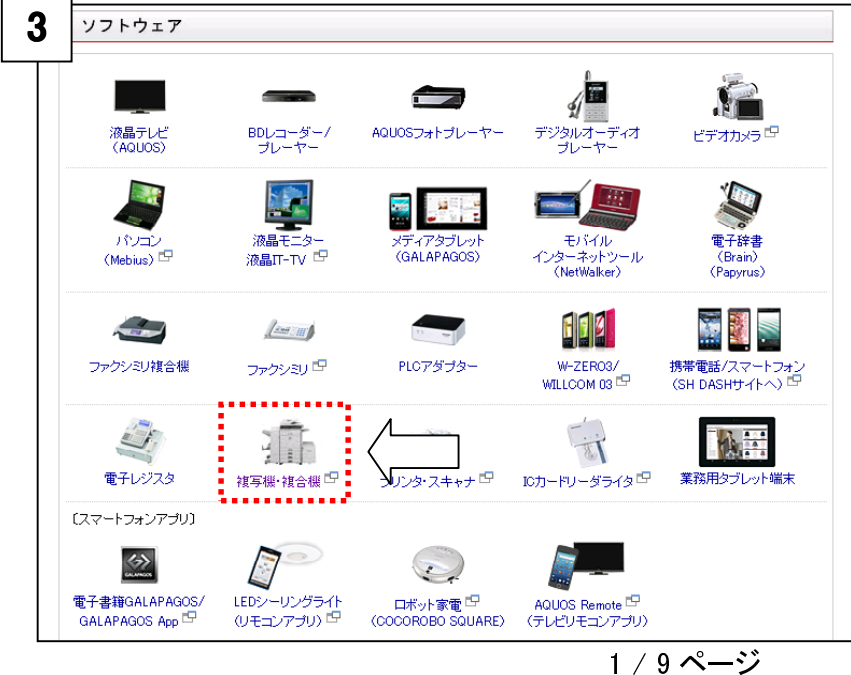

③「複写機・複合機」をクリック する。

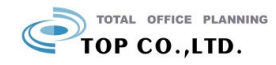

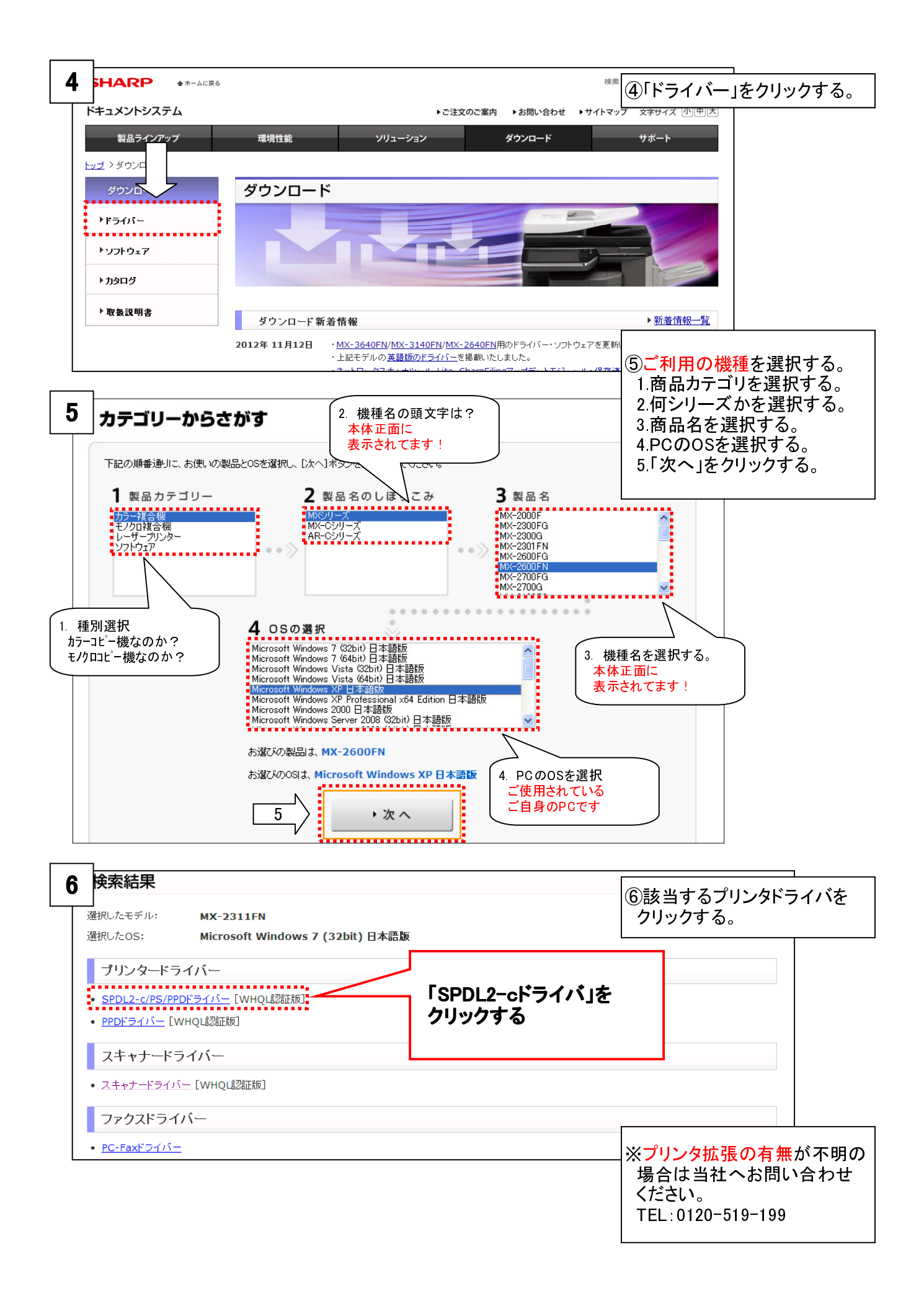

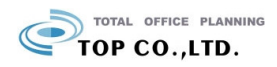

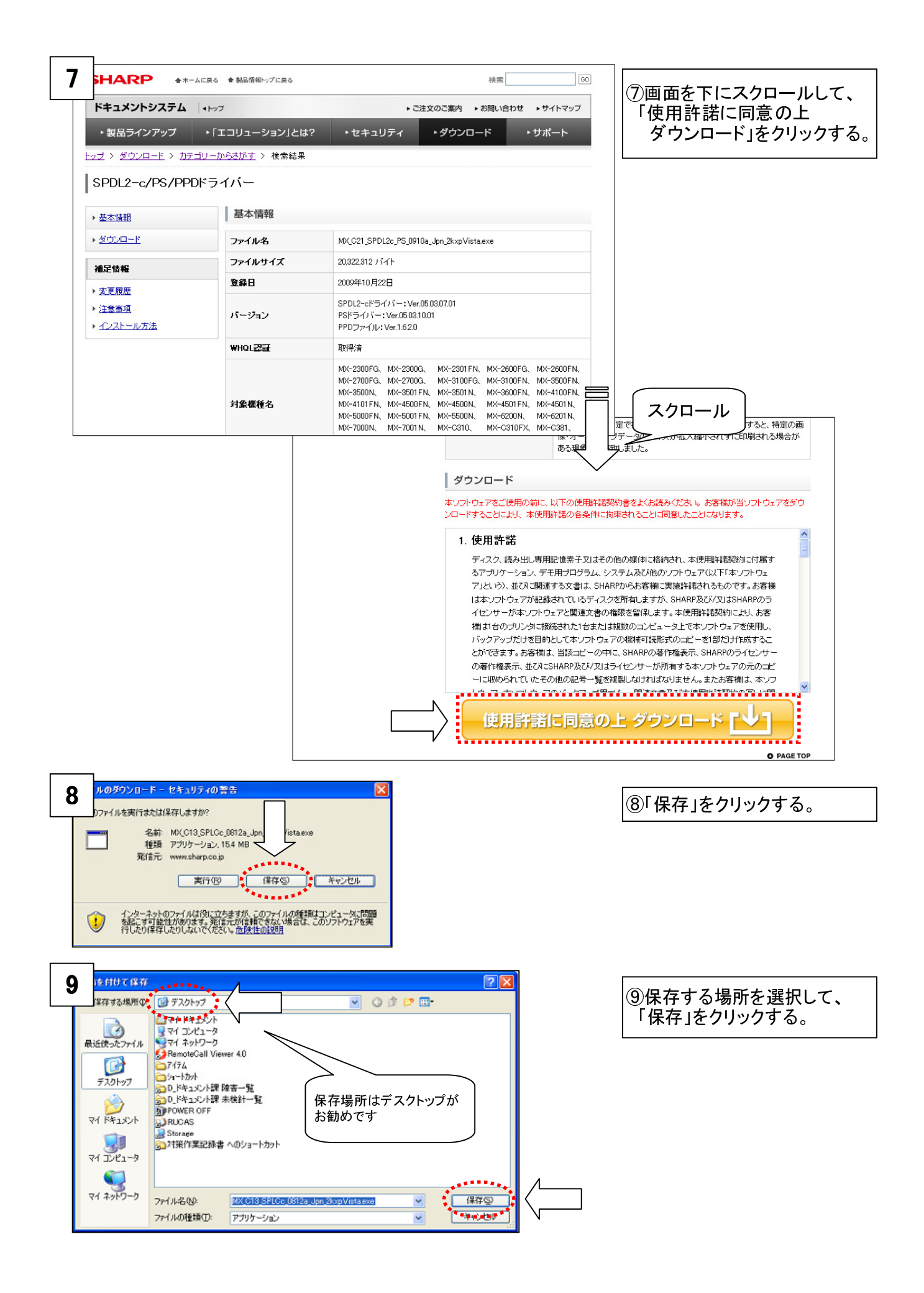

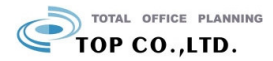

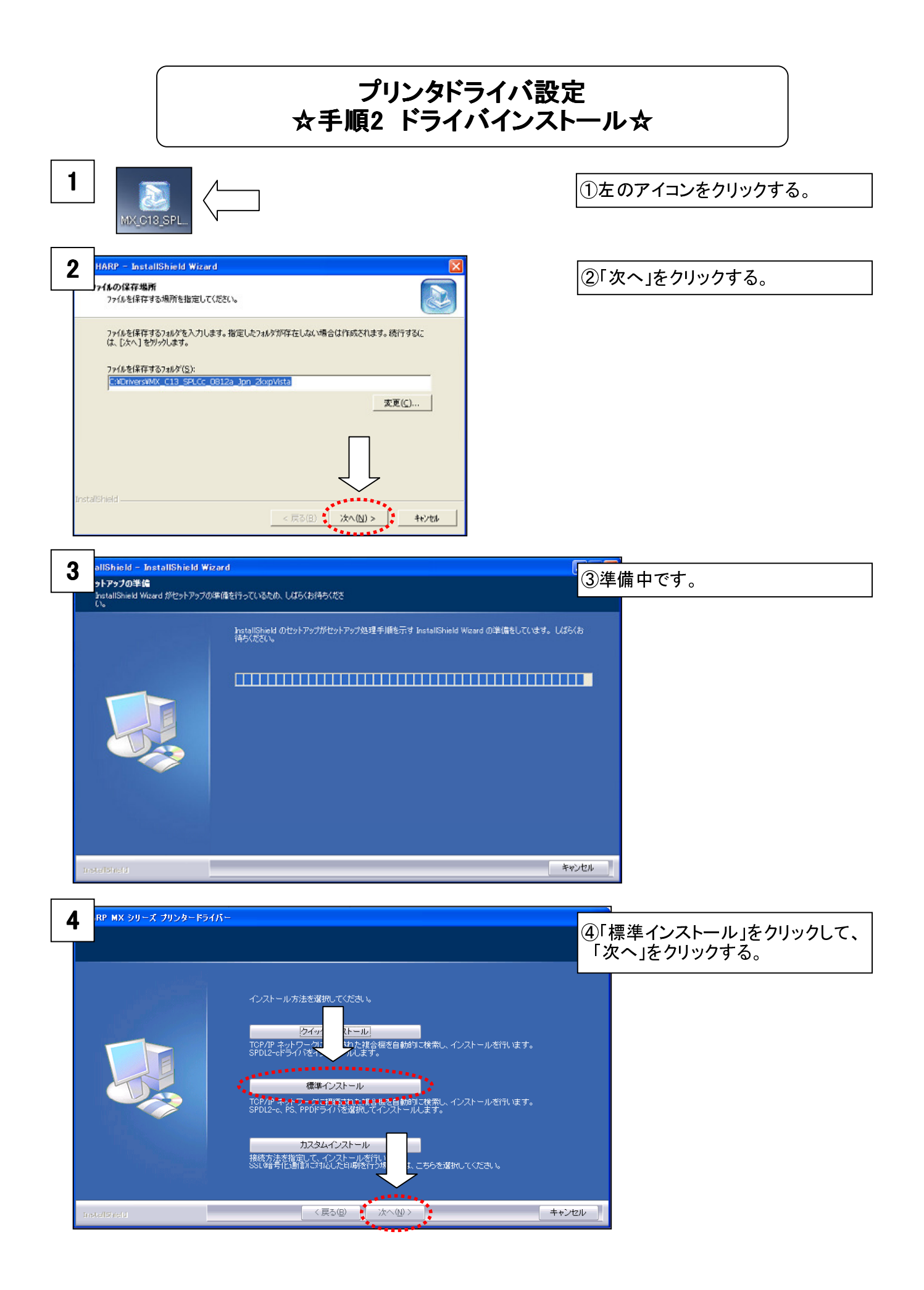

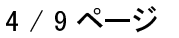

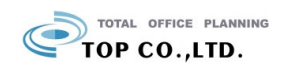

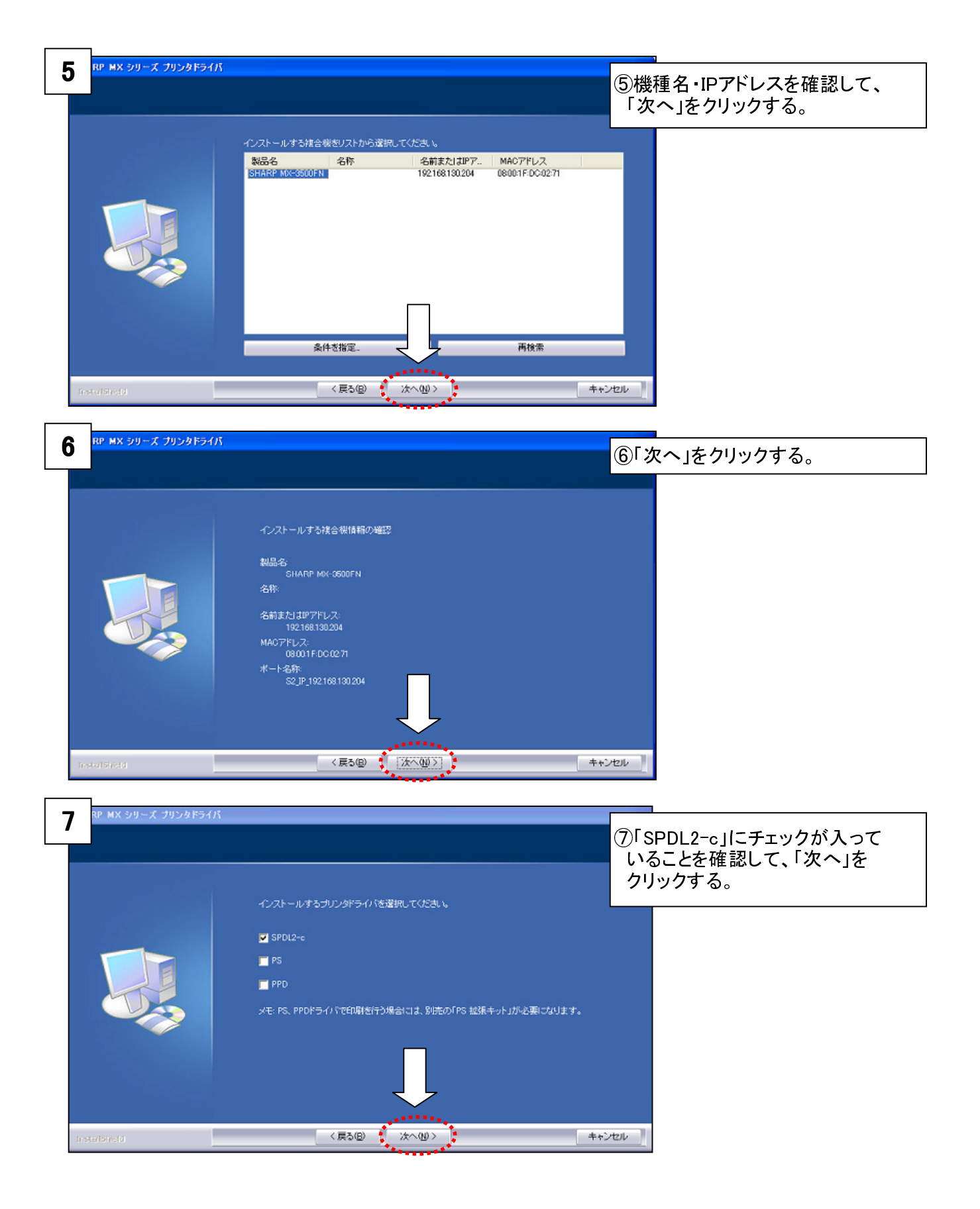

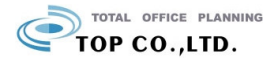

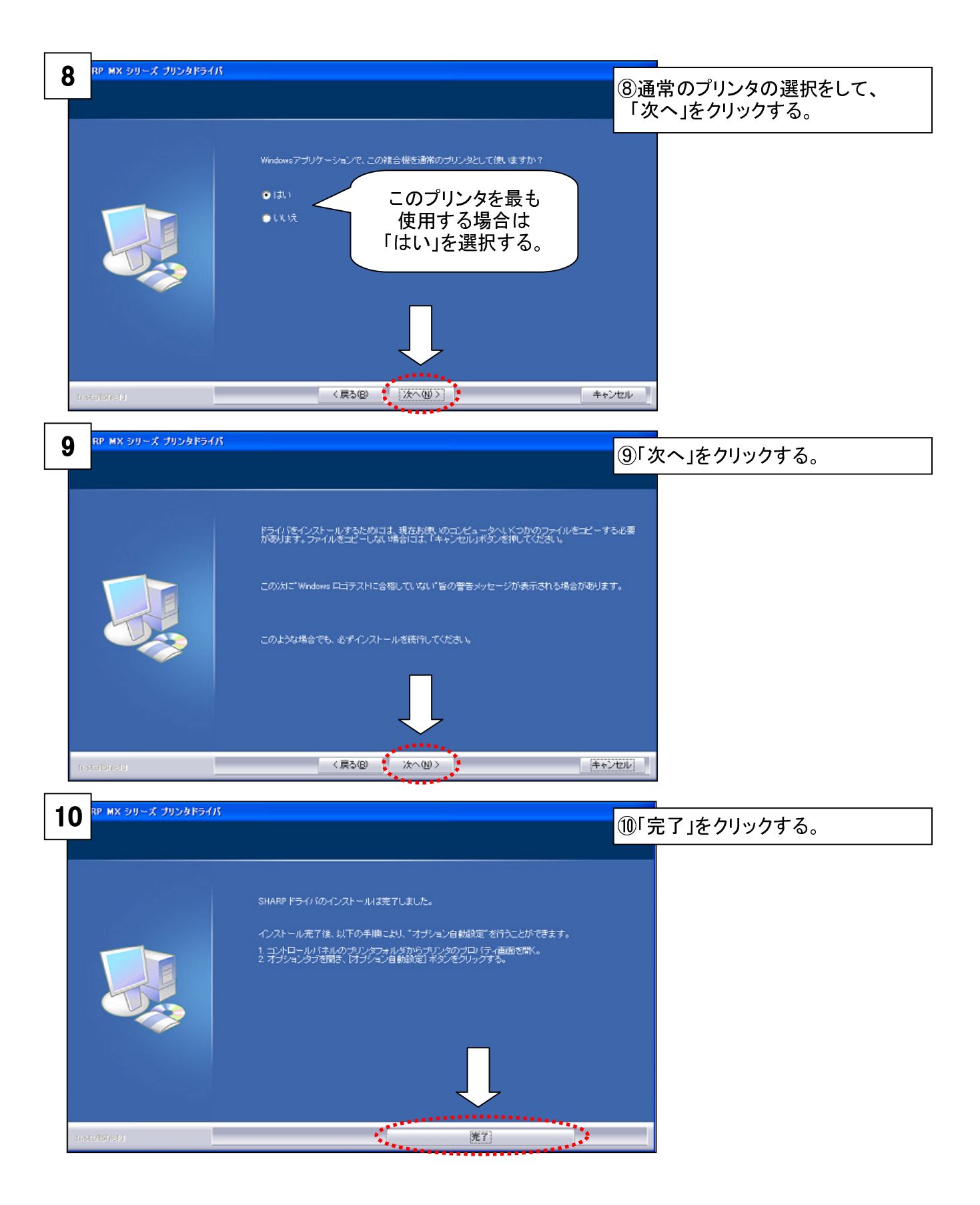

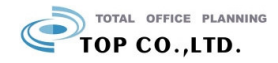

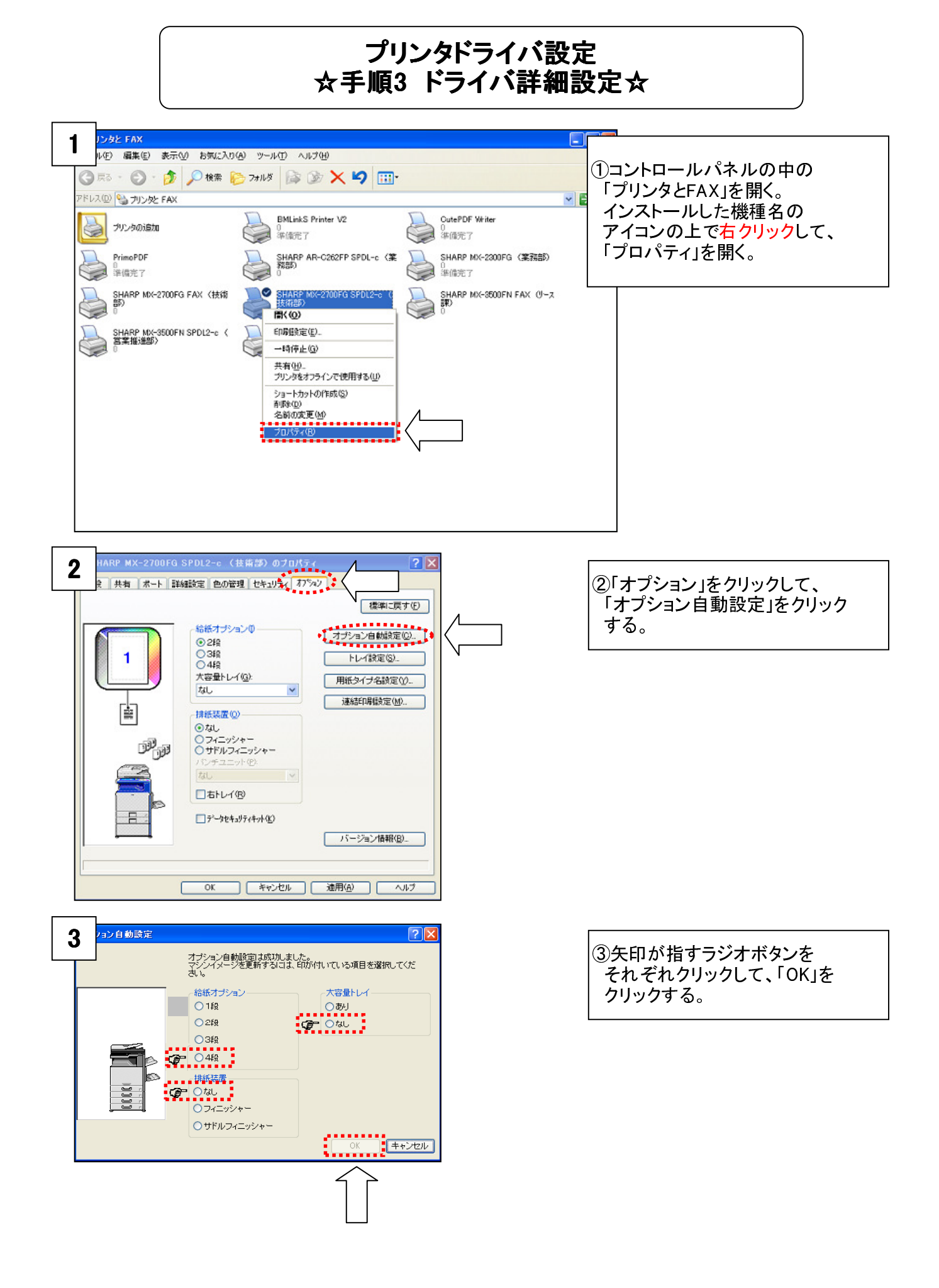

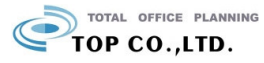

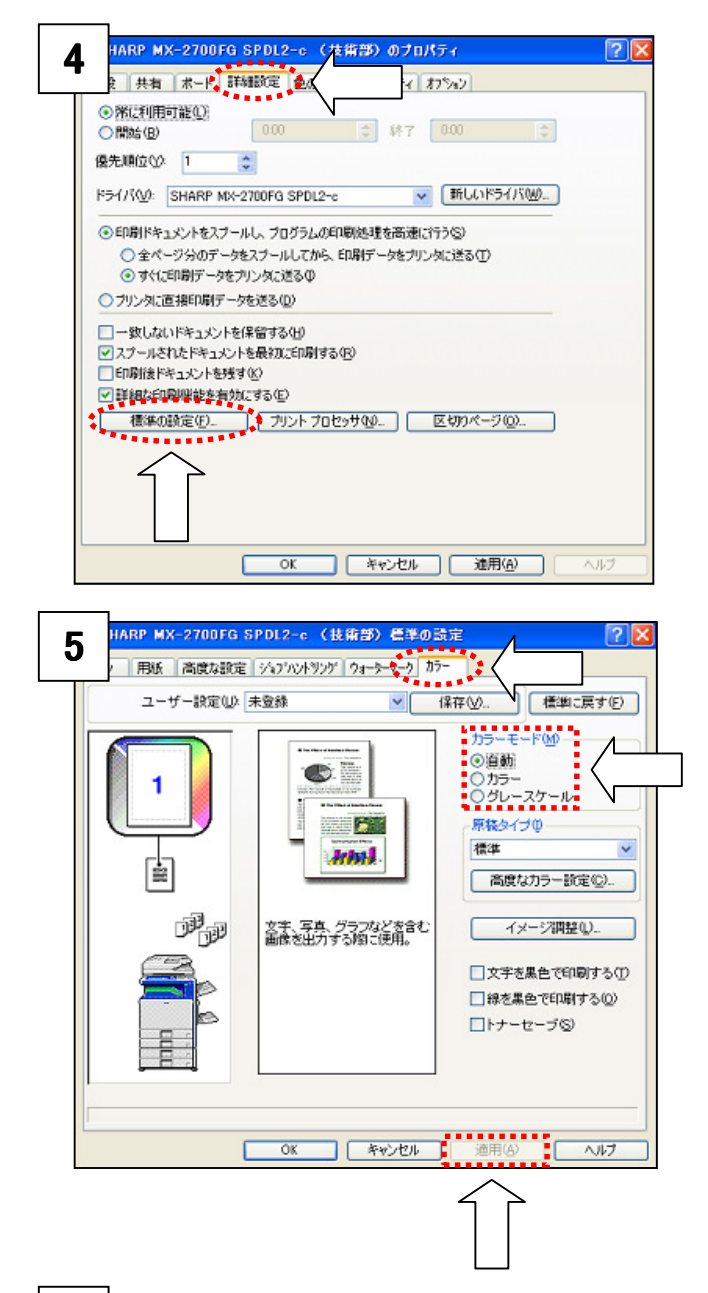

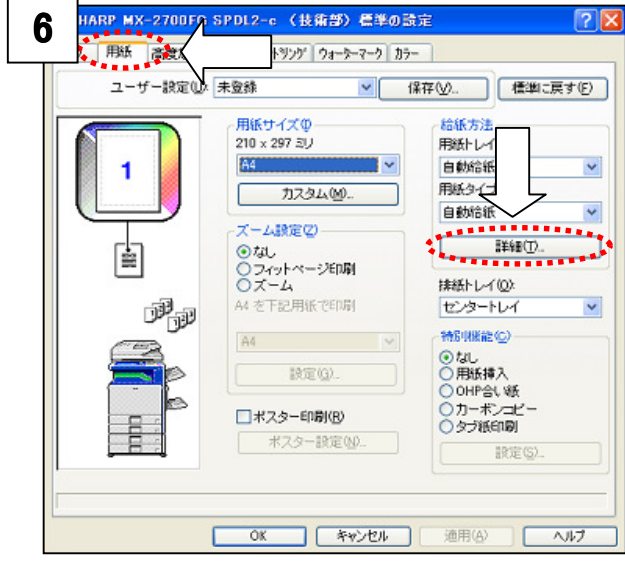

## ④「詳細設定」をクリックして、 「標準の設定」をクリックする。

## ⑤「カラー」をクリックして、 「カラーモード」を選択する。

## ※注意 「カラーモード」で自動もしくはカラーを 選択すると、カラーデータはカラー料金で カウントされます。 グレースケールを選択すると、カラーデータで あってもモノクロで印刷されモノクロ料金で カウントされます。 当社ではグレースケールを選択しておいて、 カラーが必要なときに印刷のプロパティで 一時的にカラーを選択することをお勧め します。

「適用」をクリックする。

⑥「用紙」をクリックして、「詳細」を クリックする。

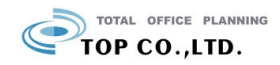

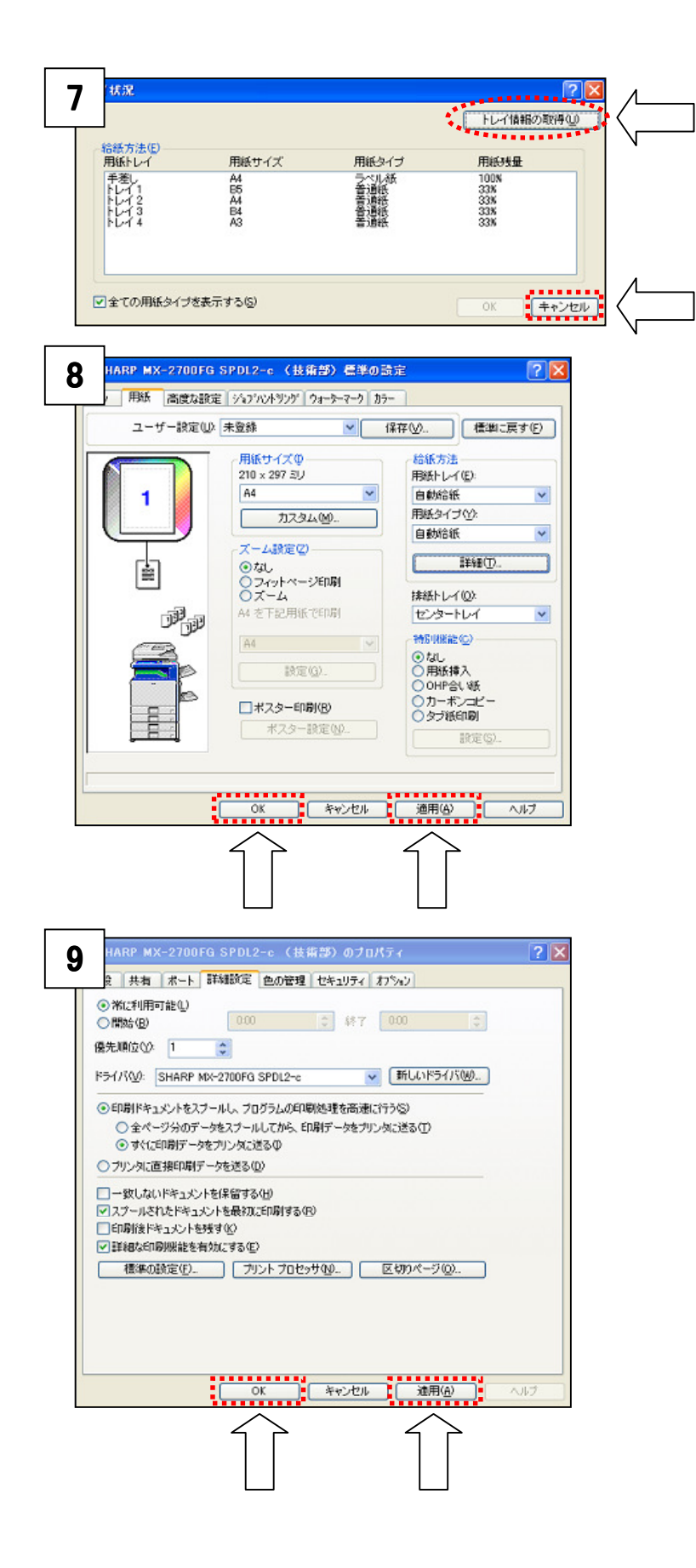

⑦「トレイ情報の取得」をクリックして 情報を取得して、「キャンセル」を クリックする。

⑧「適用」をクリックして、「OK」を クリックする。

⑨「適用」をクリックして、「OK」を クリックする。

⑩コントロールパネルを閉じて、設定完了です。

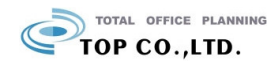